# Importer une « asset » dans Unity

### 1. Décompresser l'archive Zip jointe en ressource de la vidéo.

https://support.microsoft.com/fr-fr/help/14200/windows-compress-uncompress-zip-files

## 2.Importer le package dans unity

### (Menu Assets->Import Package->Custom Package

🚭 Unity 2017.3.1f1 Personal (64bit) - Level1.unity - Labyrinth - PC, Mac & Linux Standalone <DX11>

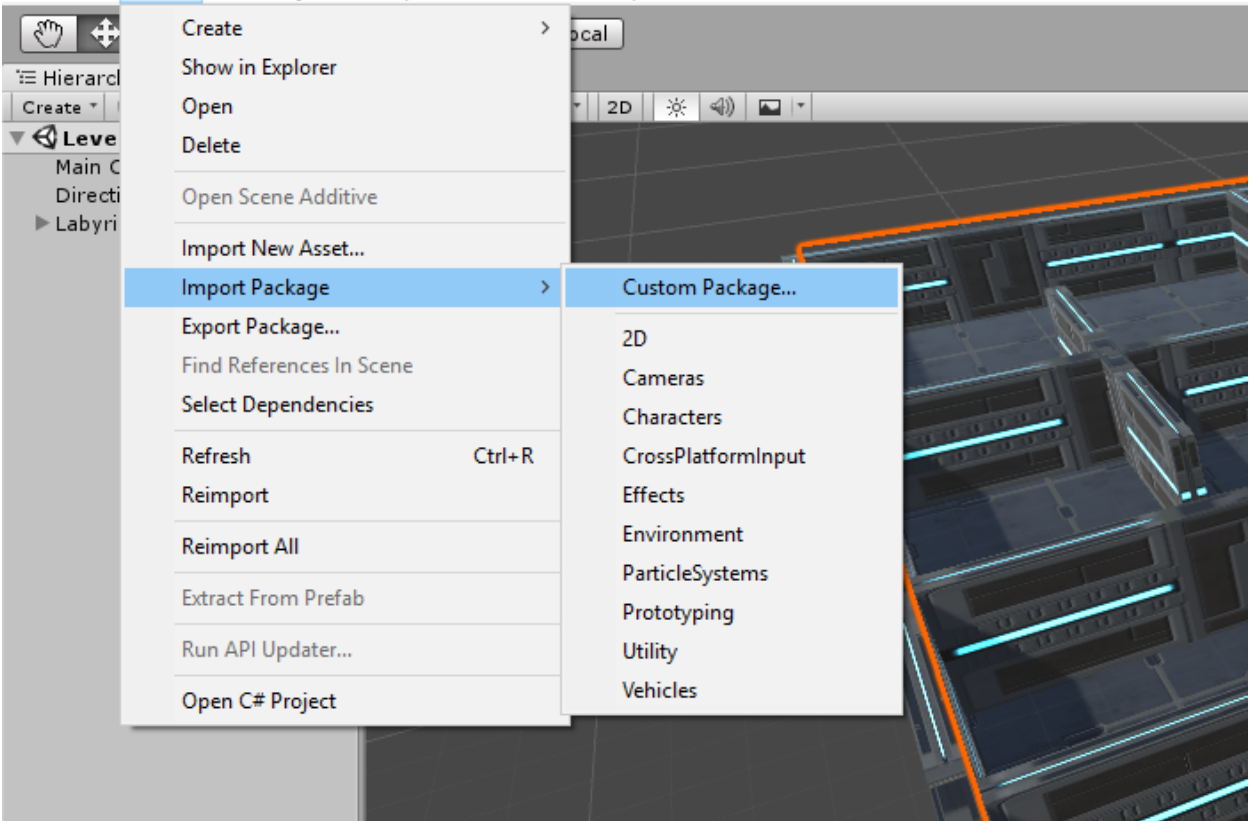

File Edit Assets GameObject Component Window Help

# 3. Sélectionner le fichier (unity package)

| 📙   🛃 🗖 🖛   Ressources                                                 |                                                              |                               |                    | - 0                       |
|------------------------------------------------------------------------|--------------------------------------------------------------|-------------------------------|--------------------|---------------------------|
| Fichier Accueil Partage                                                | Affichage                                                    |                               |                    |                           |
| Épingler dans Copier<br>Accès rapide                                   | ▲ Déplacer vers ▼ ★ Supprimer ▼   ▲ Copier vers ▼ ➡ Renommer | Nouveau<br>dossier Propriétés | Sélection          | nner tout<br>la sélection |
| Presse-papiers                                                         | Organiser                                                    | Nouveau Ouv                   | ir Selectio        | onner                     |
| ← → · ↑ 🦲 « WD1TERA (D:) → Udemy Formation Unity 2017 → Ressources → 🗸 |                                                              |                               | ✓ Ö Recherch       | ner dans : Ressource      |
| 🛃 Documents \land No                                                   | om                                                           | Modifié le                    | Туре               | Taille                    |
| 🛃 Images 🔳                                                             | LevelDesign - Sci-Fi Texture Pack                            | 20/03/2018 11:12              | Unity package file | 91 448 Ko                 |
| J Liens internet                                                       | LevelDesign - Sci-Fi Texture Pack                            | 20/03/2018 11:14              | zip Archive        | 89 047 Ko                 |
| Music                                                                  |                                                              |                               |                    |                           |
| Musique                                                                |                                                              |                               |                    |                           |
| Pièces jointes                                                         |                                                              |                               |                    |                           |
| Samsung Link                                                           |                                                              |                               |                    |                           |
| 💻 Ce PC                                                                |                                                              |                               |                    |                           |
| Eureau                                                                 |                                                              |                               |                    |                           |
| Documents                                                              |                                                              |                               |                    |                           |
| E Images                                                               |                                                              |                               |                    |                           |
| Musique                                                                |                                                              |                               |                    |                           |
| J Objets 3D                                                            |                                                              |                               |                    |                           |
| Telechargements                                                        |                                                              |                               |                    |                           |
|                                                                        |                                                              |                               |                    |                           |

4. Importer en selectionnant le bouton « import »

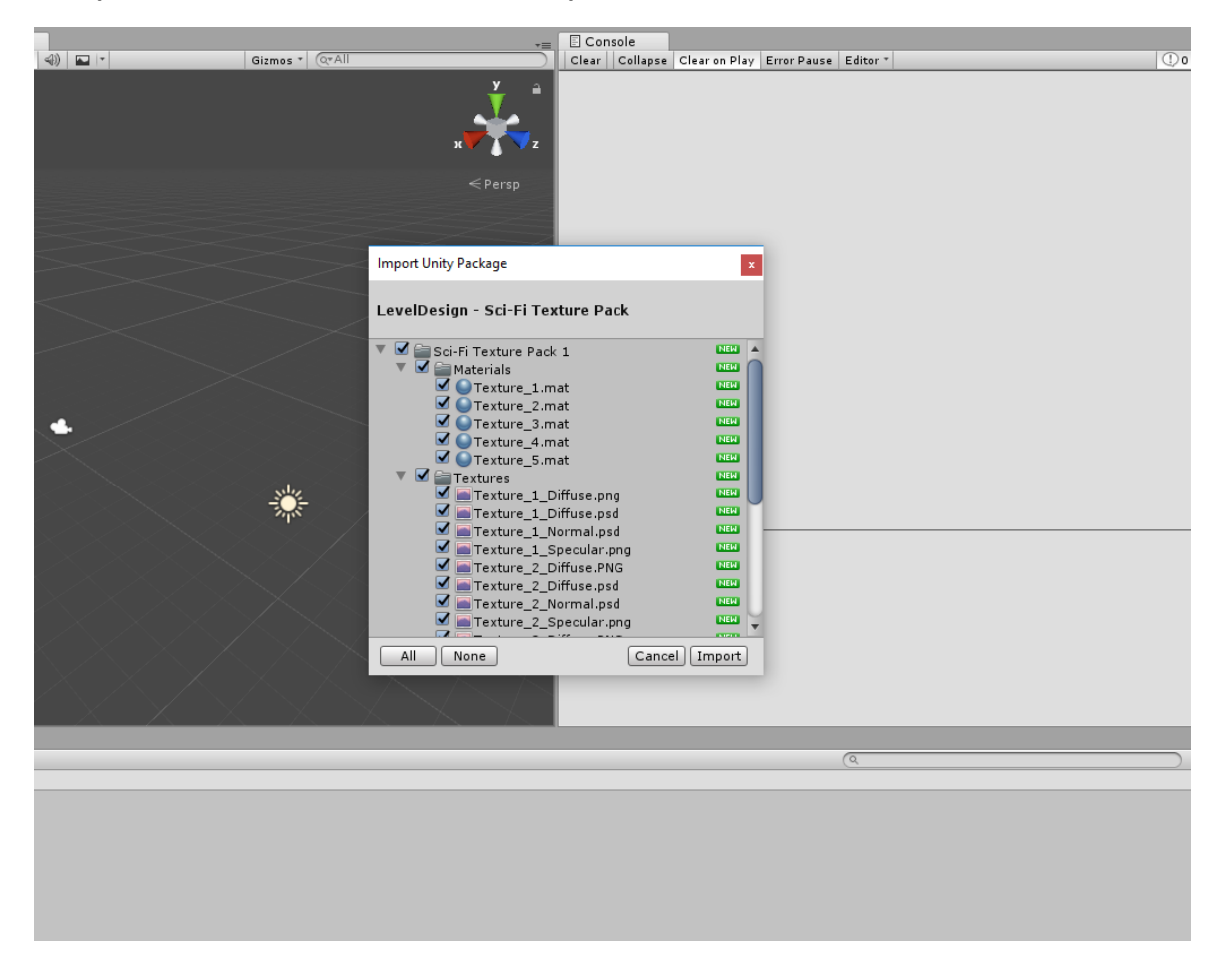